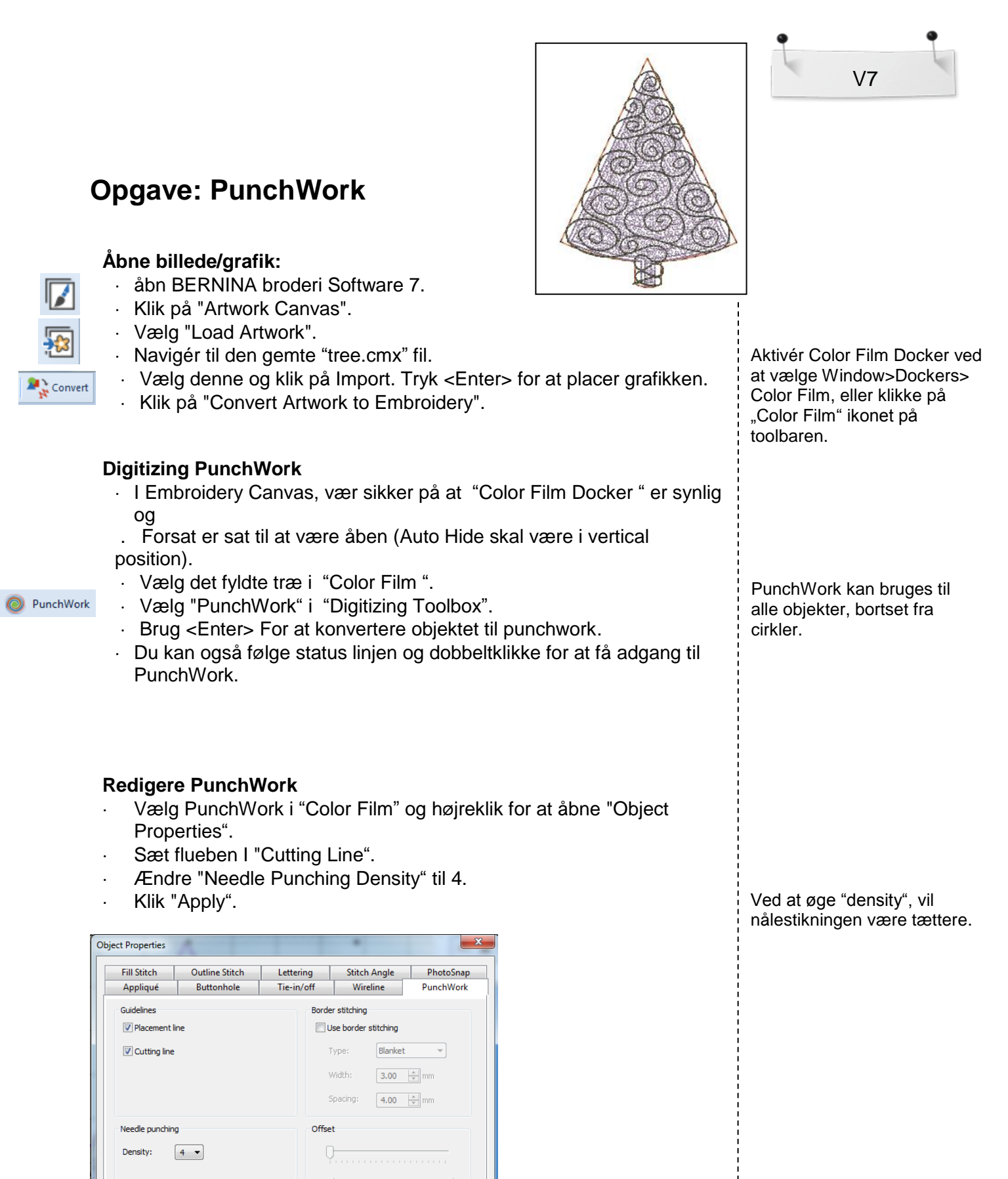

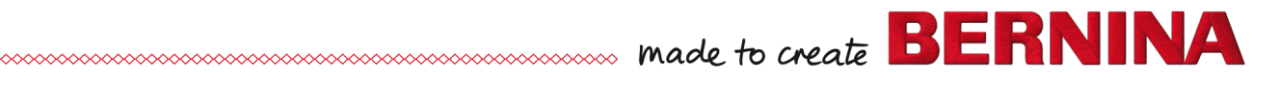

OK Apply Discard Cancel Save to Template

Effects..

- Klik på de stiblede linjer i "Color Film" og vælg "Move to End".
  - I "Object Properties", skulle der gerne blive åbnet et vindue der hedder "Outline Stitch"
  - · Ændre "Stitch Length" til 2.5 mm.
  - · Click "OK".

## Gem designet

- · Navigér til, hvor du ønsker at gemme dit design.
- · Navngiv filen "PunchWork" og gem det.

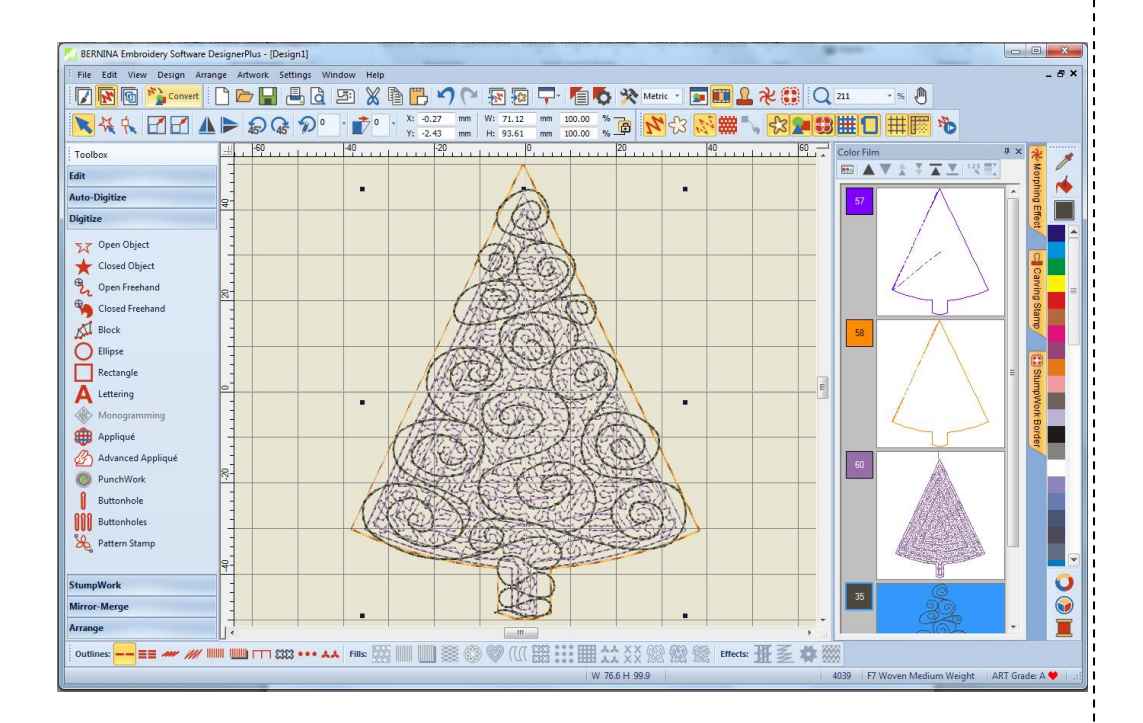

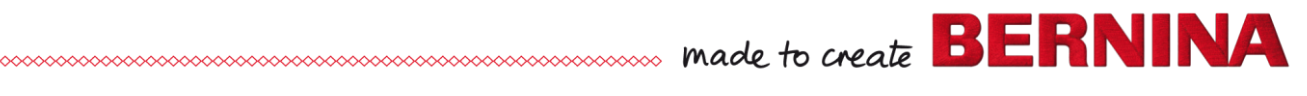

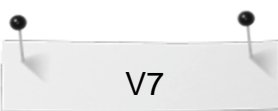

## Variation: Tilføj Skygger til træet

- Vælg "Punchwork ".
  - · Digitize en mindre rektangel within inden I træet for skyggeeffekt.
  - Tryk <Enter> 2x for at afslutte.

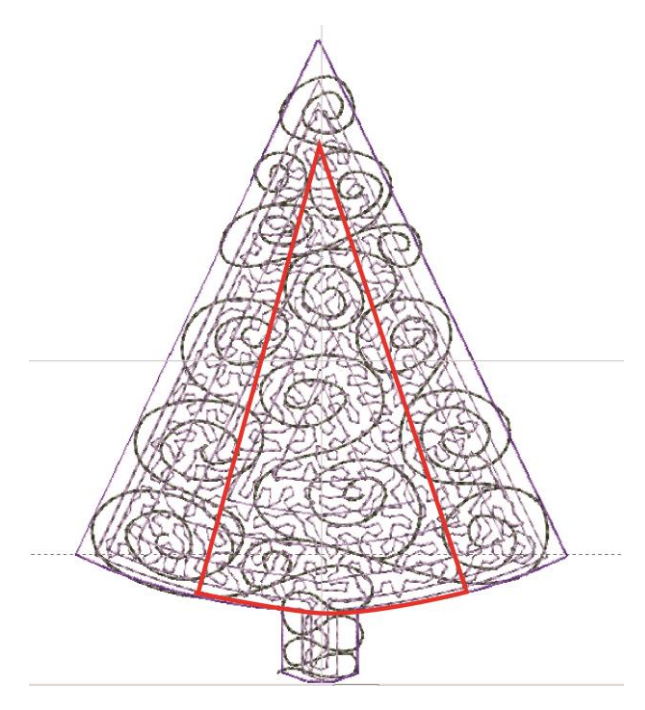

## Redigere PunchWork med skygger

- Vælg træet med skygger fra "Color Film".
- Højreklik for at åbne "Object Properties".
- Deaktivér "Placement line".
- Lad "Density" forblive på 3.
- Klik på "OK".
- Navigér til hvor du ønsker at gemme dit project, og navngiv det "PunchWork Tree

PunchWork tool'etvirker ligesom "Closed objects too"l:

- Højreklik : Bue
- Venstreklik: Hjørner

with Shading".Flyt lineworket med stingene til enden.

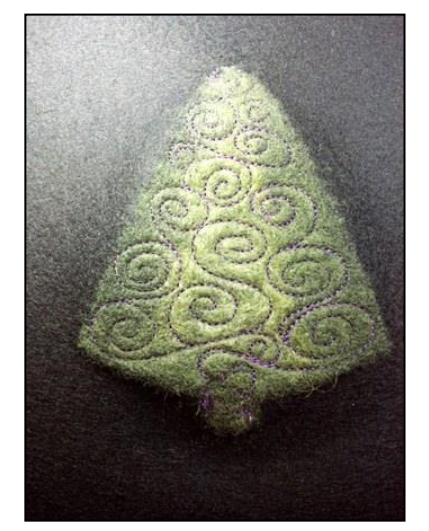

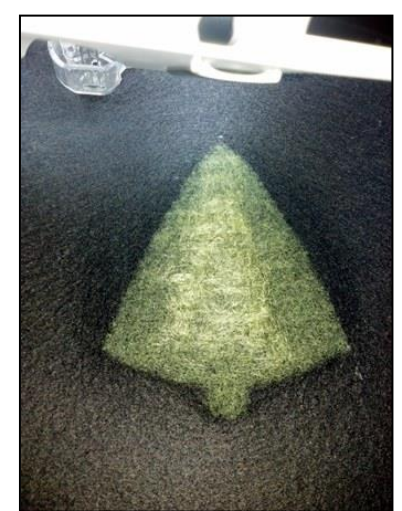

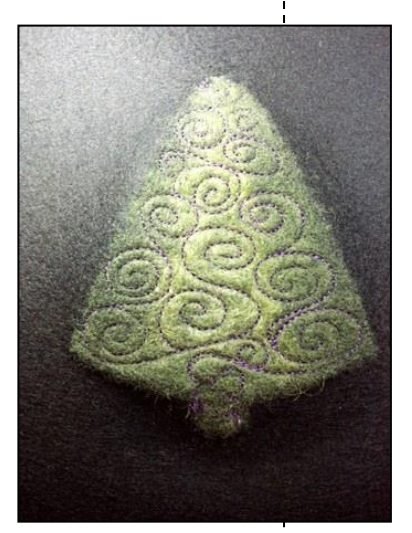

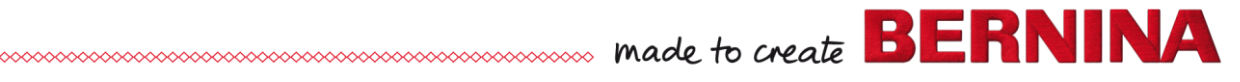